# proACTIV board 快速入门指南

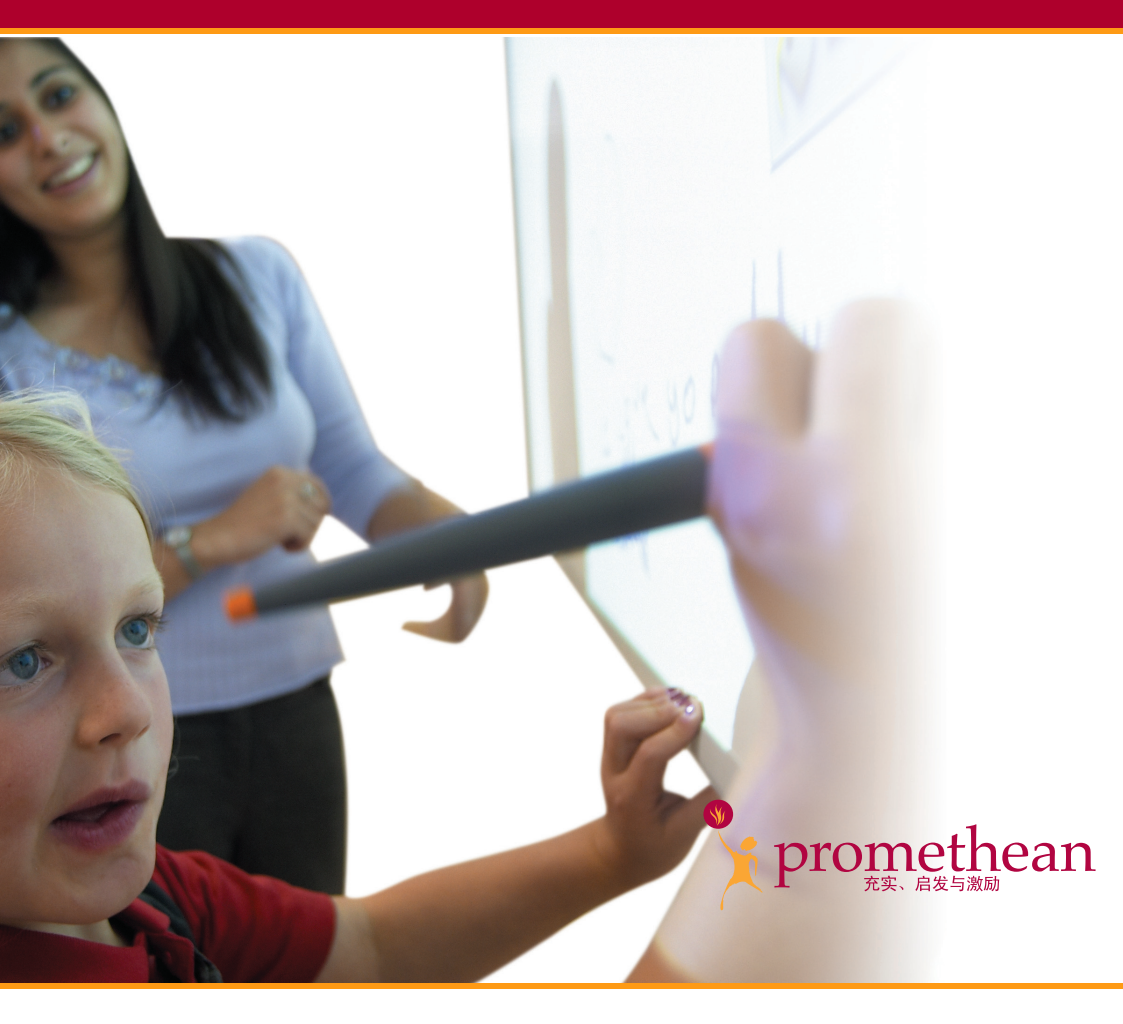

PC 与 Mac™ 简体中文版 TP-1469-ZH 第 4 版本

#### 保留所有权利

# 本文档所含全部信息若有任何更改, 恕不另行通告。 任何改变本用户手册既定用途的做法事先均需征得 Promethean Technologies Group Ltd 的明确书面许可。

带有™标志的所有商标均属各自公司的专有产品。

注释: 随带的用来操作 ACTIV 产品的所有实用程序与驱动程序均属 Promethean 专有产品。准许将本软件用于 ACTIV 产品和本指南中列出的标 准功能集的安装、设置和运行。Promethean 不鼓励也未授权任何其他用途。

我们会不定期提供其他应用软件,以示对客户的支持和服务。本软件由供应 商授权最终用户使用。使用、拥有及升级均属此供应商的职责。Promethean 产品的注册用户应该直接与其供应商联系以寻求支持。

#### © Copyright Promethean Technologies Group Ltd 2005

| 目录 |    |                    |  |
|----|----|--------------------|--|
|    | 安  | 全性说明2              |  |
|    |    | 安全通告2              |  |
|    | 详  | 细信息4               |  |
|    |    | 技术支持4              |  |
|    |    | 用户组论坛4             |  |
|    |    | 更新4                |  |
|    | 1. | 软件的安装5             |  |
|    |    | 基于 Windows 的计算机 5  |  |
|    |    | 基于 Macintosh™ 的计算机 |  |
|    | 2. | 准备 proACTIV board  |  |
|    |    | 串行连接6              |  |
|    |    | USB 连接             |  |
|    |    | 锁定连接器说明            |  |
|    | 3. | 校准 proACTIV board  |  |
|    | 4. | 启动软件 9             |  |
|    |    | 基于 Windows 的计算机 9  |  |
|    |    | 基于 Macintosh 的计算机  |  |

# 安全性说明

proACTIV 系统随带一套通用电压输入电源 (PSU),标有"ACTIVboard"类型编号 FW7400/06。这是经过认证可用来对 proACTIV 系统电池进行充电的唯一一种 PSU。请勿采用任何其他 PSU 为 proACTIV 系统供电。

PSU 不包含任何用户可维修的部件,因此不得打开。如果怀疑存在故障,请与

Promethean 授权的服务代理联系,替换同类 PSU。在使用之前,应对 PSU 进行检查以确保其包装和配线完好。如果损坏明显,请勿触摸任何可能的有源部件。先将 PSU 与墙上插座上的主配电板断开,再与 Promethean 授权的服务代理联系,寻求 解决办法或产品替换。

PSU随带适合所在国家/地区的总输入导线。也可能另附一个其他的总输入导线以适合所在国家/地区采用多种电源插头的需要。务必采用符合总电源输出插座要求的导线。禁止尝试改动电源插头。如果出现兼容性问题,在将此设备接入主电源之前,务请与 Promethean 或者其服务代理联系。

#### 安全通告

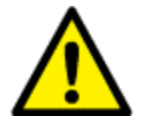

请在安装或操作任何产品之前,领会以下通用防范措施:

通读应用程序光盘随带的全部说明与手册,因为这些说明与手册中包含重要的健康与 安全信息。

在儿童使用设备时,建议一直都要有成年人监护左右。

Promethean 始终都乐意向客户提供关于教室布局和环境的建议。不过,我们始终都 建议要在板子两边各留1米距离,以便自由移动。

这套系统由训练有素的人士设计和设置。不要以任何方式进行修改;否则,您可能会 增加出现系统故障的风险。

如果系统出现故障,一定不要擅自修理,因为这样会让您失去保修资格。

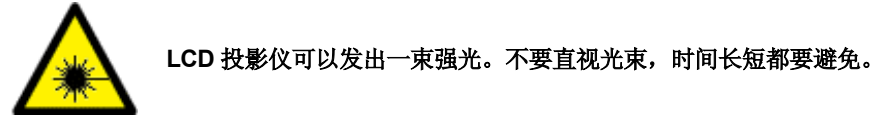

在使用 proACTIV board 时,面部要远离投影仪。面对课堂时,始终要站在投影光 束**之外**。

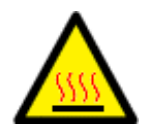

在清洁空气过滤器之前,务必关闭设备,并使之冷却到一个适宜的温 度。

建议早晨第一件事就是执行此操作。

## proACTIV board 快速入门指南

# 详细信息

有关 ACTIV 产品的详细信息,请查阅产品光盘随带的文档。

## 技术支持

电话: 0044(0)870 1654432 (英国)

电子邮件: support@prometheanworld.com (英文网站)

网站: http://www.prometheanworld.com/uk/html/customer\_care/contact.shtml

## 用户组论坛

这是一个网上论坛,我们热诚欢迎新用户加盟我们日益壮大的网上社区。

http://www.prometheanworld.com/common/html/vb\_forum/index.php (英文网站)

#### 更新

请经常访问 Promethean Web 站点,以获取更新的驱动程序、软件、用户指南及活动挂图资源

http://www.prometheanworld.com/home.html

## 1. 软件的安装

ĩ

Promethean 建议您通读光盘随带的用户指南, 了解 proACTIV board 的 完整信息。

对于使用 Windows 与 USB 连接的用户,请参考 USB 快速入门指南,了 解驱动程序安装信息。

#### 基于 Windows 的计算机

a. 将应用程序光盘插入光驱

如果启用了自动播放功能,就会自动出现主菜单屏幕。如果没有启用自动播放 功能,请选择"开始" > "运行"。在"运行"对话框中键入光盘所在的光 驱代码,并键入 \menu.exe。例如 d:\menu.exe。然后再单击"确定"。

- b. 单击 ACTIV 手册按钮,访问用户指南。
- c. 必要时请单击 ACTIVdriver 按钮,按照屏幕提示安装驱动程序。
- d. 单击按钮, 让程序启动安装程序按照屏幕提示安装软件单击"退出"按钮, 退出菜单窗口。
- e. 取出光盘,将资源光盘插入光驱。

如果光盘没有自动运行,请执行步骤 '如果没有启用自动播放功能'中指定的操作。按照屏幕提示安装资源。

#### 基于 Macintosh™ 的计算机

- a. 将应用程序光盘插入光驱。随后 Mac 桌面上就会出现光盘图标。
- b. 双击光盘图标
- c. 双击软件安装程序图标并按屏幕说明安装软件。
- d. 双击 ACTIV board 安装程序图标并按屏幕说明安装驱动程序。
- e. 将资源光盘插入光驱。Mac 桌面上将出现光盘图标。
- f. 双击光盘图标
- g. 双击 Promethean 资源安装程序图标并按屏幕说明安装资源。

# 2. 准备 proACTIV board

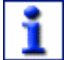

在连接板子前安装软件。

#### 串行连接

- a. 按照用户指南的介绍以及随带的图纸 TP 1443 的详细说明安装 proACTIV board。
- b. 将串行电缆一端的锁定插入连接器插入位于 proACTIV board 背面右上角面 板上的插孔之中。
- c. 将串行电缆的另一端接入 PC 串口。
- d. 将通用电源的电源线上的连接器插入刚刚接入计算机串口的串行连接器背面的插孔。
- e. 将通用电源插入配电板或墙上插座。
- f. 按照投影仪随带的说明书,连接和固定投影仪。

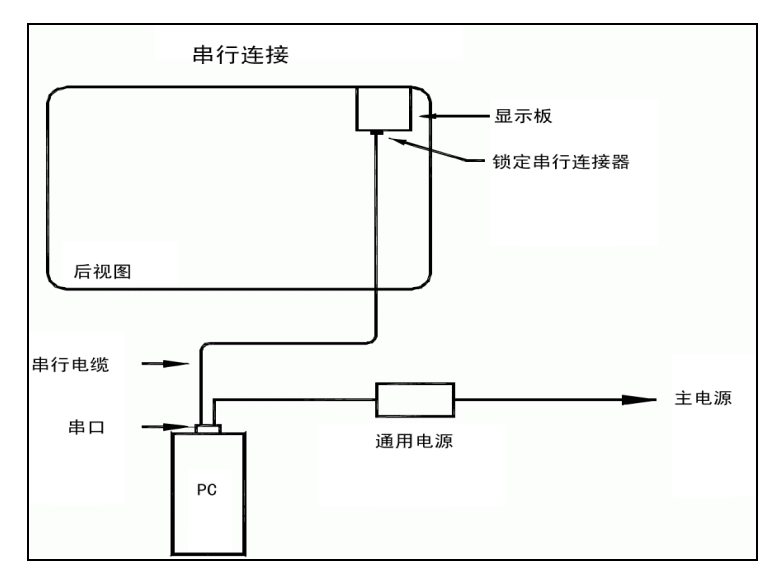

#### USB 连接

- a. 按照用户指南的介绍以及随带的图纸 TP 1443 的详细说明安装 proACTIV board。
- b. 将 USB 电缆一端插入位于 proACTIV board 背面右上角面板上的 USB 插 孔之中。将 USB 电缆的另一端插入计算机的可用 USB 端口。
- c. 将 DC 电缆一端的锁定连接器插入 proACTIV board 背面右上角面板上的插 孔之中。
- d. 将该 DC 电缆的另一端插入通用电源 DC 电源线上的 DC 连接器。
- e. 将通用电源插入配电板或墙上插座。
- f. 按照投影仪随带的说明书, 连接和固定投影仪。

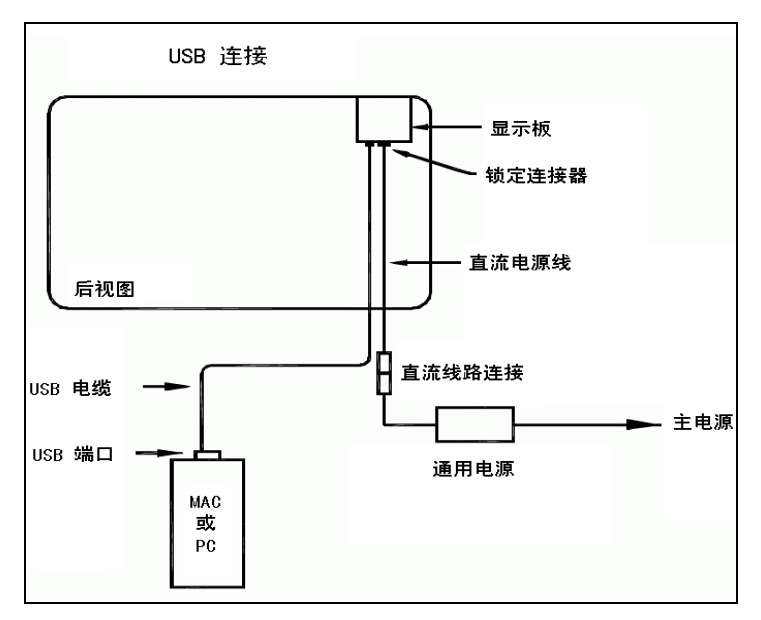

#### 锁定连接器说明

将电缆插入 proACTIV board 背面的面板以及从 proACTIV board 背面的面板拔 下电缆时,切勿弯曲、扭曲锁定连接器。如果连接器内的触点损坏, proACTIV board 就不能正常工作。推荐的安装办法如下:

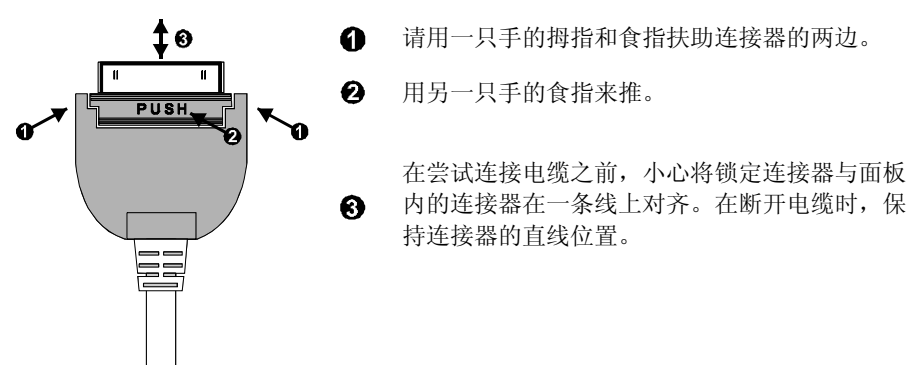

确保用 proACTIV board 后面的面板下的应变消除缆夹来支持电缆。

## 3. 校准 proACTIV board

投影图像应与计算机屏幕图像对齐(正射投影校正)。依据板子的类型分别执行以下操作:

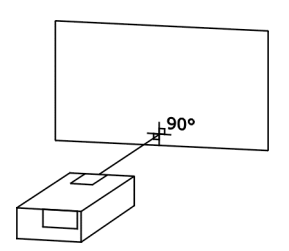

- a. 确保投影图像照射在 proACTIV board 的边沿衬 条内。
- b. 将笔尖按在 proACTIV board 左上角的亮斑中 心上两秒钟。
- c. 按照系统提示用控制笔单击板子。屏幕上连续出现 5 个十字标记。
- d. 依次准确单击每个十字标记的中心。校正实用程 序将自动关闭,系统校准完毕。

# 4. 启动软件

### 基于 Windows 的计算机

a. 双击桌面上的程序图标。

或

- b. 单击开始 > 程序 > ACTIV Software。
- c. 从 ACTIV 软件组中选择 ACTIVprimary2 或 ACTIVstudio2 程序组。
- d. 从程序组中查找并单击 ACTIVprimary2 或 ACTIVstudio2 程序图 标。
- e. 键入您的信息以及序列号。首次运行时必须序列号,它可从安装光盘的盘套 上找到。

#### 基于 Macintosh 的计算机

- a. 在应用程序文件中,打开 Promethean 程序文件夹。
- b. 打开 ACTIVprimary2 文件夹。
- c. 双击 ACTIVprimary2 图标。
- d. 键入您的信息以及序列号。首次运行时必须序列号,它可从安装光盘的盘套 上找到。

有关如何使用软件的信息,请参考帮助文件。要访问 ACTIVstudio 帮助,请依次单击**菜单 > 帮助....**要访问 ACTIVprimary 帮助,请依次单击**教师工具菜单 > 菜单** > **帮助....** 

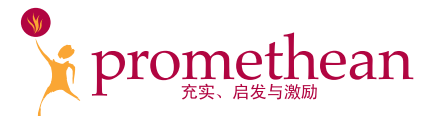

Promethean Technologies Group Limited TDS House, Lower Philips Road Blackburn, Lancashire, BB1 5TH, UK

Tel: +44 (0) 1254 298598 Fax: +44 (0) 1254 581574 www.prometheanworld.com